## คู่มือการใช้งาน ระบบติดตามเรื่องกล่าวหา ตามมาตรา ๖๕

กลุ่มพัฒนาระบบสารสนเทศ สำนักเทคโนโลยีสารสนเทศ สำนักงาน ป.ป.ช.

มีนาคม ๒๕๖๗

\_\_\_\_\_\_\_ กลุ่มพัฒนาระบบสารสนเทศ สำนักเทคโนโลยีสารสนเทศ สำนักงาน ป.ป.ช.

| หัวข้อ                                | หน้า                  |
|---------------------------------------|-----------------------|
| ๑. การเข้าใช้งานระบบ                  |                       |
| ๒. ส่วนรายละเอียดเรื่อง               | ິ ແ                   |
| ๓. ส่วนรายละเอียดผู้ถูกร้อง           |                       |
| ๔. ส่วนรายงานผลการดำเนินการ กรณีพบ    | หตุระหว่างดำเนินการ๑๖ |
| ๕. ส่วนการดำเนินการ กรณีดำเนินการแล้ว | เสร็จยด               |
| ๖. ส่วนความเห็นคณะกรรมการ ป.ป.ช       |                       |

สารบัญ

## กลุ่มพัฒนาระบบสารสนเทศ สำนักเทคโนโลยีสารสนเทศ สำนักงาน ป.ป.ช.

### คู่มือการใช้งานระบบติดตามเรื่องกล่าวหาตาม มาตรา ๖๕

#### ด. การเข้าใช้งานระบบ

๑) เจ้าหน้าที่/ผู้ได้รับมอบหมาย (หน่วยงานภายนอก) สามารถเข้าใช้งานระบบติดตามเรื่อง กล่าวหาตาม มาตรา ๖๕ ผ่าน URL: https://fms.nacc.go.th โดยกรอกชื่อผู้ใช้ (Username) และ รหัสผ่าน (Password) ที่ได้รับจากเจ้าหน้าที่สำนักงาน ป.ป.ช.

๒) คลิกปุ่มเข้าสู่ระบบ

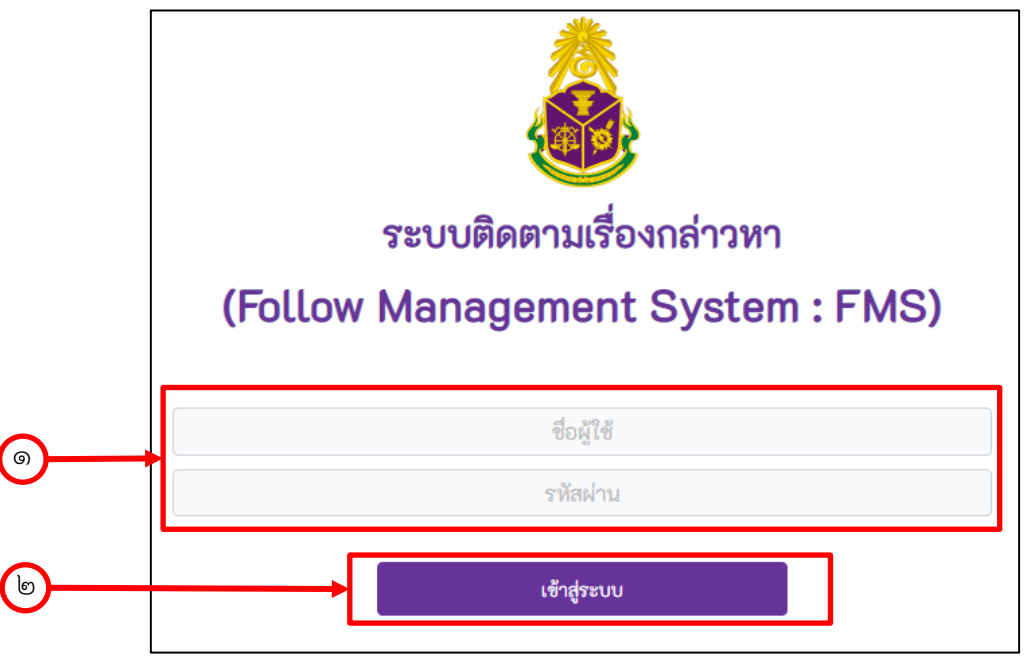

ภาพที่ ๑ หน้าจอเข้าสู่ระบบติดตามเรื่องกล่าวหาตาม มาตรา ๖๕

๓) เข้าสู่หน้าจอหลักระบบติดตามเรื่องกล่าวหาตาม มาตรา ๖๕

| FMS            |         |                              |                                                   |                               |                  |                                                             |
|----------------|---------|------------------------------|---------------------------------------------------|-------------------------------|------------------|-------------------------------------------------------------|
| 🗄 รายการเรื่อง | าล่าวหา | เรื่องกล่าวหาที่รอดำเน็      | ในการ เรื่องกล่าวหา   เรื่องกล่าวหาที่รอดำเนินการ |                               |                  |                                                             |
| 💽 การดำเนินกา  | ş ~     | เลขติดตาม                    | * ซ้อกส่าวหาโดยสรุป                               | ุ >ันที่ดำเนิน<br>≎ การล่าสุด | ราย<br>ละเอียด ≑ | \$                                                          |
|                |         |                              |                                                   | 24 มี.ค.<br>2566              | 0                | อยู่ระหว่างดำเนิน<br>การของหน่วย<br>งานที่ได้รับมอบ<br>หมาย |
|                |         | จำนวนต่อหน้า: <u>10</u>      | •                                                 | ] - ] จาก ]                   | < ย้อนกลั        | ป ต่อไป ⊦                                                   |
|                |         | สำนักงานป้องกันและปราบปรามกา | รทุจริตแห่งชาติ                                   |                               |                  |                                                             |
|                |         | © 2022 All rights reserved   |                                                   |                               |                  |                                                             |

### ภาพที่ ๒ หน้าจอหลักระบบ

๔) คลิกที่ปุ่ม "แสดงรายละเอียดเรื่องกล่าวหา" หากต้องการตรวจสอบรายละเอียดเรื่อง

|            | FMS 📼                 |                                                                                  | ф <b>(<sup>0</sup> -)</b>                                   |
|------------|-----------------------|----------------------------------------------------------------------------------|-------------------------------------------------------------|
|            | 듣 รายการเรื่องกล่าวหา | เรื่องกล่าวหาที่รอดำเนินการ ต้องกล่าวหา   เรื่องกล่าวหาที่รอดำเนินการ            |                                                             |
|            | 💿 การดำเนินการ 🗠      | ราย<br>≎ รันที่ดำเนิน ≎ ราย<br>เลขติดตาม ÷ ข้อกล่าวหาโดยสรูป การล่าสุด ละเอียด • | \$                                                          |
| <b>@</b> – |                       | 24 I.e.<br>2566 €                                                                | อยู่ระหว่างดำเนิน<br>การของหน่วย<br>งานที่ได้รับมอบ<br>หมาย |
|            |                       | จำนวนต่อหน้า: 10 - โ≏าก่า ∢ ย้อนกะ                                               | ลับ ต่อไป ⊦                                                 |
|            |                       | สำนักงานป้องกันและปราบปรามการทุจริตแห่งขาติ                                      |                                                             |
|            |                       | © 2022 All rights reserved                                                       |                                                             |

# ภาพที่ ๓ ปุ่มแสดงรายละเอียดเรื่องกล่าวหา ๕) ระบบจะแสดงรายละเอียดเรื่องกล่าวหา

๖) สามารถเลือกดูรายละเอียดส่วนต่าง ๆ เพิ่มเติมได้ ตามภาพที่ ๔

| เลขตดตามเรองกลาวหา                                  | เลขหนังสือส่ง (สำนักงาน ป.ป.ช.) | วันที่สำนักงาน ป.ป.ช. ส่งเรื่อง |                  |
|-----------------------------------------------------|---------------------------------|---------------------------------|------------------|
| <br>10.000                                          | ปช 003 )/1029                   | 26/03/2567                      |                  |
|                                                     |                                 |                                 |                  |
|                                                     |                                 |                                 | ส่วนสวยคะเวียง 4 |
| ชื่อ-สกุล (ผู้ได้รับมอบหมาย/ผู้ประสานงาน จ          | เองสำนักงาน ป.ป.ช.)             |                                 | ออกว.เอยะเออต >  |
|                                                     |                                 |                                 |                  |
| concerning successor                                |                                 |                                 |                  |
| หมายเลขโทรศัพท์ (ที่ทำงาน)                          |                                 |                                 |                  |
| หมายเลขโทรศัพท์ (ที่ทำงาน)                          |                                 |                                 |                  |
| หมายเลขโทรศัพท์ (ที่ทำงาน)<br>ความผิดหรือข้อกล่าวหา |                                 |                                 |                  |

ภาพที่ ๔ รายละเอียดเรื่องกล่าวหา

#### ษ. ส่วนรายละเอียดเรื่อง

๑) ที่หน้าจอหลักระบบฯ คลิกเลือกเมนู รายละเอียดเรื่อง ตามภาพที่ «

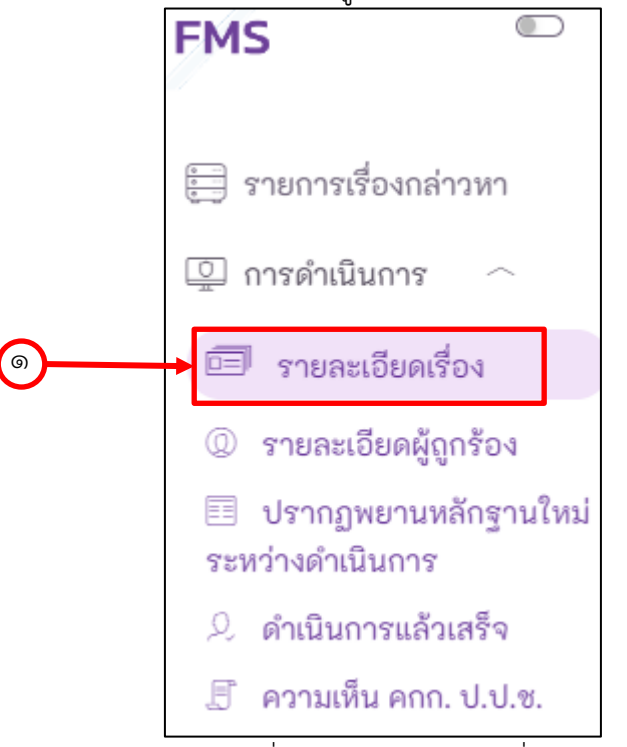

ภาพที่ ๕ เลือกรายละเอียดเรื่อง

๒) คลิกปุ่ม "ประวัติผู้รับผิดชอบ" เพื่อบันทึกประวัติผู้รับผิดชอบ ตามภาพที่ ๖

|          | 🖽 รายละเอียดเรื่อง                                                                                             |                                                | ช่อนรายละเอียด 🗢                      |
|----------|----------------------------------------------------------------------------------------------------|------------------------------------------------|---------------------------------------|
|          | เลขหนังสือ สำนักงาน ป.ป.ช.                                                                                     | วันที่สำนักงาน ป.ป.ช. รับเรื่อง                |                                       |
|          | 0156                                                                                                    | 02/02/2023                                     |                                       |
| $\frown$ | ชื่อ-สกุล (ผู้ได้รับมอบหมาย/ผู้ประสานงาน)                                                                      |                                                |                                       |
| 6        | กอ รกเรยน                                                                                                    |                                                | ประวัติผู้รับผิดชอบ                   |
|          | หมายเลขโทรศัพท์ (ที่ทำงาน)                                                                                     | หมายเลขโทรศัพท์ (มือถือ)                       |                                       |
|          |                                                                                                    | Manual Association                             |                                       |
|          | ความผิดหรือข้อกล่าวหา                                                                                          |                                                |                                       |
|          | spectra and product a second sequences a                                                                       | description of the second second second second | -                                     |
|          |                                                                                                    |                                                | -                                     |
|          | พฤติการณ์ในการกระทำความผิด                                                                                     |                                                |                                       |
|          | phild in the solid light film is an above that he had not                                                      | and his descriptions and                       | · · · · · · · · · · · · · · · · · · · |
|          | the second second second second second second second second second second second second second second second s | server have been block at the server           | Constant of the                       |
|          | challenging the second second property lighter and have                                                        | and the second second second second second     | and the second                        |
|          | มลค่าความเสียหาย                                                                                               |                                                | Ŧ                                     |
|          | 50002                                                                                                    |                                                |                                       |
|          |                                                                                                    |                                                |                                       |

ภาพที่ ๖ ปุ่มประวัติผู้รับผิดชอบ

๓) กรอกข้อมูลรายละเอียดผู้ดำเนินการ

๔) คลิกปุ่ม "เพิ่มข้อมูลเจ้าหน้าที่" เพื่อบันทึกข้อมูล ตามภาพที่ ๗

|            | » ข้อมูลรายละเอียดผู้ดำเนินการ 🕑                        |                                                 |
|------------|---------------------------------------------------------|-------------------------------------------------|
| <b></b>    | • คำนำหน้าชื่อ                                          | <del>do</del>                                   |
|            | สกุล                                                    | หมายเลซโทรศัพท์ (ที่ทำงาน)                      |
|            | หมายเลขโทรศัพท์ (มือถือ)                                | อีเมล                                           |
|            | ต้าแหน่ง                                                |                                                 |
|            | กระทรวง                                                 |                                                 |
|            | - 11 งูเน และยา<br>สังกัดกรม                            | *                                               |
|            | ระบุกรม<br>สำนัก / กอง                                  | ¥                                               |
|            | หมายเหตุ                                                |                                                 |
|            | ระบุ                                                    | · · · · · · · · · · · · · · · · · · ·           |
| <b>@</b> — |                                                         | เพิ่มข้อมูลเจ้าหน้าที่                          |
|            | ภาพที่ ๗ รายละ                                          | เอียดผู้ดำเนินการ                               |
|            |                                                         |                                                 |
|            | ๖) คลิกปุ่ม "แก้ไข" เพื่อแก้ไขข้อมูล ตาม<br>๗) คลิกปุ่ม | าาพที ๘<br>การเข้าระบบ ตาบกาพที่ ๘ <b>๖</b> (๗) |
|            |                                                         |                                                 |
|            | สำคับ ≎ ชื่อ-สกุล ≎                                     | เบอร์โทรศัพท์ \$ ตำแหน่ง \$ ปรับปรู \$          |
|            | 2 กอ รักเรียน                                           | 0846656655 asdf                                 |
|            | ไ ทดสอบ มอบหมาย                                         | 0846656655 ต่ำแหน่งทดสอบ                        |
|            | จำนวนต่อหน้า: 10 👻                                      | 1 - 2 จาก 2 < ย้อนกลับ ต่อไป >                  |

ภาพที่ ๘ ประวัติผู้ดำเนินการ

- ๘) กรอกข้อมูลรายละเอียดผู้ดำเนินการ
- ๙) กรอกข้อมูลเลขประจำตัวประชาชน ๑๓ หลัก และหมายเลข Laser หลังบัตรประชาชน
- ๑୦) คลิกปุ่ม "บันทึกข้อมูล" เพื่อเปลี่ยนรหัสผ่าน ตามภาพที่ ๙

| »» | เปลี่ยนพาสเวิร์ด 🔓                       |
|----|------------------------------------------|
|    | • รหัสผ่านเดิม                           |
|    | • รทัสผ่านใหม่                           |
|    | • ยืนยันรทัสผ่าน                         |
|    | • ชื่อ                                   |
|    | กอ                                       |
|    | * นามสกุล                                |
|    | รักเรียน                                 |
|    | * วัน/เดือน/ปี เกิด                      |
|    | ##/##/####                               |
|    | * เลขประจำตัวประชาชน                     |
|    | * หมายเลข Laser หลังบัตร (ไม่ต้องใส่ขีด) |
|    | ยาเลิก บันทึกข้อมูล                      |

ภาพที่ ๙ ประวัติผู้ผู้ดำเนินการ

## ๑๑) หัวข้อรายละเอียดการรับเรื่อง๑๒) กรอกรายละเอียดการรับเรื่อง ตามภาพที่ ๖

|           |                                                                                 | รายละเอียดการดำเนินการ                                                 |                     |
|-----------|---------------------------------------------------------------------------------|------------------------------------------------------------------------|---------------------|
| <b>60</b> | 🕨 🗊 รายละเอียดการรับเรื่อง                                                      | a a a a a a a a a                                                      |                     |
| 6b        | เลขตดตาม                                                                        | เสียคมอ หมู // เสียคมพิเมษ<br>เสียกวันที่<br>หน่วยงาน/สภ. ที่ดำเนินการ |                     |
|           | ູ                                                                               | าพที่ ๑๐ หัวข้อรายละเอียดการรับเรื่อง                                  |                     |
|           | ๑๓) หัวข้อรายละเอียดเ<br>๑๔) กรอกรายละเอียดเรื                                  | รื่อง<br>รื่อง ตามภาพที่ ๑๑                                            |                     |
| ⊚ →       | 🖽 รายละเอียดเรื่อง                                                              |                                                                        | ช่อนรายละเอียด 🗢    |
| ©         | เลขหนังสือ สำนักงาน ป.ป.ช.<br>0156<br>ชื่อ-สกุล (ผู้ได้รับมอบหมาย/ผู้ประสานงาน) | วันที่สำนักงาน ป.ป.ช. รับเรื่อง<br>02/02/2023                          |                     |
|           | กอ รักเรียน<br>หมายเลขโทรศัพท์ (ที่ทำงาน)                                       | หมายเลชโทรศัพท์ (มือถือ)                                               | ประวัติผู้รับผิดขอบ |
|           | ความผิดหรือข้อกล่าวหา                                                           | and any too be and an index of party and a stream                      |                     |
|           | พฤติการณ์ในการกระทำความผิด                                                      |                                                                        |                     |
|           | มูลค่ำความเสียหาย<br>50002                                                      |                                                                        |                     |

ภาพที ๑๑ หน้าจอแสดงรายละเอียดเรื่อง ๑๕) คลิกปุ่ม "บันทึกข้อมูล" เพื่อบันทึกข้อมูลรายละเอียดเรื่อง ตามภาพที่ ๑๒

| มูลค่าความเสียหาย |       |              |
|-------------------|-------|--------------|
| 50002             |       |              |
| พยานหลักฐาน       |       |              |
| เอกสารประกอบ      | ) ชุด |              |
|                   |       |              |
| ของกลางในคดี      |       |              |
| ดฟหดฟหด           |       |              |
|                   |       |              |
|                   |       |              |
|                   |       |              |
|                   |       | บันทึกข้อมูล |

ภาพที่ ๑๒ บันทึกข้อมูลรายละเอียดเรื่อง

୦୯

#### ๓. ส่วนรายละเอียดผู้ถูกร้อง

๑) ที่หน้าจอหลักระบบฯ คลิกเลือกเมนู "รายละเอียดผู้ถูกร้อง" ตามภาพที่ ๑๓

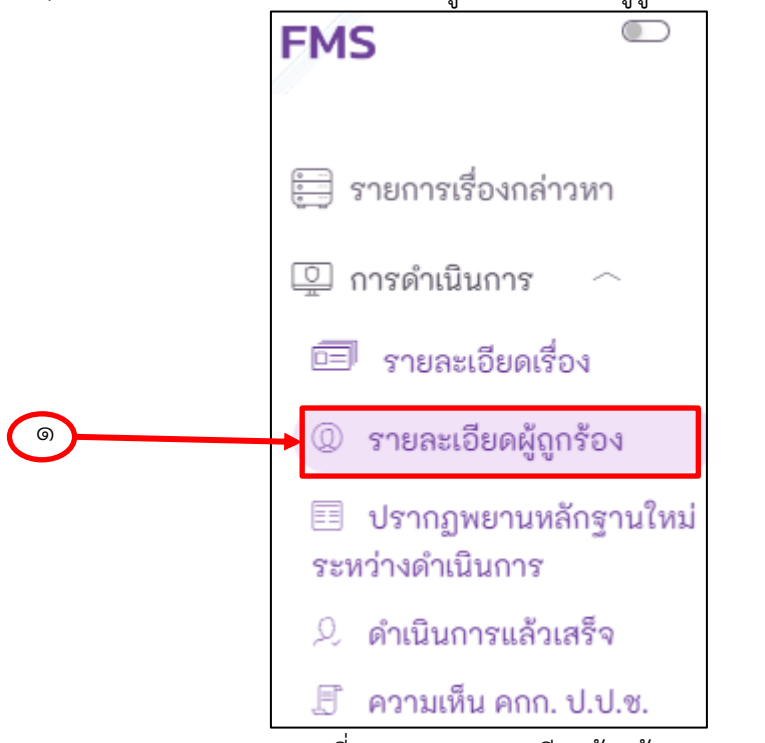

- ภาพที่ ๖ เมนู "รายละเอียดผู้ถูกร้อง"
- ๒) ระบบจะแสดงหน้าจอข้อมูลผู้ถูกร้อง ตามภาพที่ ๑๔

| รายละเอียดการรับเรื่อง |                               |                                      |                                                                                                    |                                                      |                                   |           |  |  |
|------------------------|-------------------------------|--------------------------------------|----------------------------------------------------------------------------------------------------|------------------------------------------------------|-----------------------------------|-----------|--|--|
| ເລຍติดตาม<br>ຫ1.66151  | 3071                          | <b>เลขรับสารบรรณ</b><br>25/2565      |                                                                                                    | วันที่รับเรื่อง<br>22/03/2023                        |                                   |           |  |  |
| • ประเภ<br>ระบุ        | พชัญกร้อง<br>ประเภทผู้ถูกร้อง |                                      | ~                                                                                                    | <del>()</del> ล้าง                                   | <del>เร็อมูล</del> 🏛+ เพิ่มผู้ถูก | ร้อง      |  |  |
| ▼ oodud1               | ประเภทผู้ถูกร้อง              | ≎ ชื่อ - นามสกุล∕ชื่อ ≎<br>นิติบุคคล | ตำแหน่งที่ถูกร้อง                                                                                                    | ເຄຍປระຈຳອັງ<br>≎ ປรະຍາຍน/<br>ເລຍກະເປີຍນ<br>ນີອີບຸຄຄລ | อายุ จัดกา                        | 5         |  |  |
| 1                      | ระบุตำแหน่ง                   |                                      |                                                                                                    |                                                      | - 🎯 🖉                             | $\otimes$ |  |  |
| 2                      | ระบุชื่อ                      | Salaran Bilari<br>Katikat            | Constant of the second second se | -                                                    | - 💿 🖉                             | $\times$  |  |  |
| з                      | นิติบุคคล                     | * ชื่อกิจการค้าร่วม<br>ทดสอบ         | -                                                                                                    | -                                                    | - 💿 🖉                             | $\otimes$ |  |  |
| จำนวนต่ะ               | อหน้า: <b>10 -</b>            |                                      |                                                                                                    | 1 - 3 จาก 3                                          | ย้อนกลับ ต่อไน                    | ] →       |  |  |

ภาพที่ ๗ หน้าจอข้อมูลผู้ถูกร้อง

๓) ส่วนเพิ่มข้อมูลผู้ถูกร้อง

กลุ่มพัฒนาระบบสารสนเทศ สำนักเทคโนโลยีสารสนเทศ สำนักงาน ป.ป.ช.

|     | ଢ                       | () ส่วนแสดงราย                               | ชื่อผู้ถูกร้องทั้งหมด                |                          |                                                    |           |                    |
|-----|-------------------------|----------------------------------------------|--------------------------------------|--------------------------|----------------------------------------------------|-----------|--------------------|
|     | ලී                      | () คลิกรูปไอคอน                              | เ 💿 🔗 🛞 (ตรว                         | จสอบ/แก้ไข/ลบ) เพื่อจัดก | าารข้อมูลผู้ถุ                                     | าูกร้อง ( | ฑามภาพที่ ๑๔       |
| (m) | • <b>ประเ</b> ภ<br>ระบุ | <mark>พผู้ถูกร้อง</mark><br>ประเภทผู้ถูกร้อง |                                      | ~                        |                                                    |           |                    |
|     |                         |                                              |                                      |                          | 🕂 อักงขั                                           | ່ວນູລ     | 盘+ เพิ่มผู้ถูกร้อง |
| (   | 🛠 ชื่อมูลผู้ถู          | กร้องทั้งหมด                                 |                                      |                          |                                                    |           |                    |
|     |                         | ประเภทผู้ถูกร้อง                             | ≎ ซื่อ - นามสกุล∕ซื่อ ≎<br>นิติบุคคล | ≎<br>ตำแหน่งที่ถูกร้อง   | เลขประจำตัว<br>ประชาชน/<br>เลชทะเบียน<br>นิติบุคคล | ≎         | ั<br>๕<br>จัคการ   |
|     | 1                       | ระบุตำแหน่ง                                  |                                      |                          | -                                                  | -         | o 🖉 🗵              |
|     | 2                       | ระบุชื่อ                                     | to a contract<br>to the contract     |                          | -                                                  | -         | ⊚ ◊ ⊗              |
|     | 3                       | นิติบุคคล                                    | * ชื่อกิจการค้าร่วม<br>ทดสอบ         | -                        | -                                                  | -         | o 🖉 🛇              |

ภาพที่ ๘ ส่วนจัดการข้อมูลผู้ถูกร้อง

 ๖) การเพิ่มข้อมูลผู้ถูกร้อง โดยให้คลิกเลือก "ประเภทผู้ถูกร้อง" ซึ่งหน้าจอการบันทึกข้อมูล จะเปลี่ยนไปตามประเภทผู้ถูกร้องที่เลือก ตามภาพที่ ๑๖

|  | • (ประเภทผู้ถูกร้อง) |                                   |  |
|--|----------------------|-----------------------------------|--|
|  | ระบุประเภทผู้ถูกร้อง | ^                                 |  |
|  | ระบุชื่อ             |                                   |  |
|  | ระบุตำแหน่ง          | 🕀 ล้างข้อมูล 🏾 🏛+ เพิ่มผู้ถูกร้อง |  |
|  | นิติบุคคล            |                                   |  |

ਕ

ภาพที่ ๙ ประเภทผู้ถูกร้อง

| บระเภทผูญกรอง                                                                                                    |                   |           |                                   |
|----------------------------------------------------------------------------------------------------|-------------------|-----------|-----------------------------------|
| ระบุชื่อ                                                                                                    | × ¥               |           |                                   |
| านำหน้าชื่อ                                                                                                    | • ซื่อ            | นามสกุล   |                                   |
| กรุณ <b>า</b> เลือก                                                                                                    | ~                 |           |                                   |
| <del>เ</del> ขประจำตัวประชาชน                                                                                            | วัน/เดือน/ปี เกิด | อายุ (ปี) |                                   |
|                                                                                                    | เลือกวันที่       |           |                                   |
|                                                                                                    |                   |           |                                   |
| ลำดับ เบอร์โทรศัพท์                                                                                                    |                   |           |                                   |
| 0                                                                                                    |                   |           |                                   |
|                                                                                                    |                   |           | 🔿 ເພີ່າເອັດເອີກດ                  |
|                                                                                                    |                   |           |                                   |
|                                                                                                    |                   |           | UNIVERSITY OF                     |
| สำคับ e-mail                                                                                                    |                   |           |                                   |
| ลำดับ e-mail                                                                                                    |                   |           |                                   |
| สำคับ e-mail                                                                                                    |                   |           |                                   |
| สำลับ e-mail                                                                                                    |                   |           | <ul> <li>เพิ่มตัวเลือก</li> </ul> |
| ลำลับ e-mail                                                                                                    |                   |           | <ul> <li>เห็มสันถึงก</li> </ul>   |
| รำลับ e-mail                                                                                                    |                   |           | <ul> <li>เห็นสังเลือก</li> </ul>  |
| <b>ถ้าคับ e-mail</b><br>● ผู้ถูกร้องหลัก<br>) ผู้ดนับสนุน                                                                |                   |           | <ul> <li>เห็มสังเลือก</li> </ul>  |
| <ul> <li>ผ้าคับ e-mail</li> <li></li></ul>                                                                               |                   |           | <ul><li>เห็นสังเลือก</li></ul>    |
| <ul> <li>คำดับ e-mail</li> <li>ปัญกร้องหลัก</li> <li>) ผู้ดูกร้องหลัก</li> <li>) ผู้สนับสนุน</li> <li>มายเหตุ</li> </ul> |                   |           | <ul> <li>เห็มสังเลือก</li> </ul>  |

ภาพที่ ๑๐ หน้าจอบันทึกข้อมูลผู้ถูกร้องประเภทระบุชื่อ

| ตำแหน่งที่ถูกกล่าวหา | ตำแหน่งหน้าที่ | ที่อยู่ |               |            |               |        |
|----------------------|----------------|---------|---------------|------------|---------------|--------|
| ตำแหน่งหน้าที่       |                |         |               |            | ระดับ         |        |
| กระทรวง              |                |         |               |            |               |        |
| กรุณาเลือก           |                |         |               |            |               | $\sim$ |
| สังกัดกรม            |                |         |               |            |               |        |
| ระบุกรม              |                |         |               |            |               | ~      |
| สำนัก / กอง          |                |         |               |            |               |        |
| จังหวัด              |                |         | อำเภอ/เซต     |            | ตำบล/แขวง     |        |
| กรุณาเลือก           |                | ~       | ระบุอำเภอ/เขต | ~          | ระบุตำบล/แขวง | ~      |
| โทรสาร/fax           |                |         | โทรศัท        | ท์ที่ทำงาน |               |        |
|                      |                |         |               |            |               |        |

ภาพที่ ๑๑ หน้าจอบันทึกข้อมูลผู้ถูกร้องประเภทระบุชื่อ ส่วนที่เกี่ยวกับตำแหน่ง และที่อยู่

| 9                  |               |       |               |   |
|--------------------|---------------|-------|---------------|---|
| • ประเภทผู้ถูกร้อง |               |       |               |   |
| ระบุตำแหน่ง        | ×V            |       |               |   |
| • ตำแหน่งหน้าที่   |               |       | ระดับ         |   |
| กระทรวง            |               |       |               |   |
| กรุณาเลือก         |               |       |               | ~ |
| สังกัดกรม          |               |       |               |   |
| ระบุกรม            |               |       |               | ~ |
| สำนัก / กอง        |               |       |               |   |
| จังหวัด            | อำเภอ/เขต     |       | ตำบล/แขวง     |   |
| กรุณาเลือก 🔹 🗸     | ระบุอำเภอ/เขต | ~     | ระบุตำบล/แขวง | ~ |
| โทรสาร/fax         | โทรศัพท์ที่   | ทำงาน |               |   |
|                    |               |       |               |   |
| หมายเหตุ           |               |       |               |   |
| ระบุ หมายเพตุ      |               |       |               |   |
|                    |               |       |               | - |
| 0 of 4000          |               |       |               |   |

๖.๒) ประเภทระบตำแหน่ง

แบ่งได้ ดังนี้

ภาพที่ ๑๒ หน้าจอบันทึกข้อมูลผู้ถูกร้องประเภทระบุตำแหน่ง

๖.๓) ประเภทนิติบุคคล โดยหน้าจอบันทึกข้อมูลจะแตกต่างกันไปตามประเภทนิติบุคคล

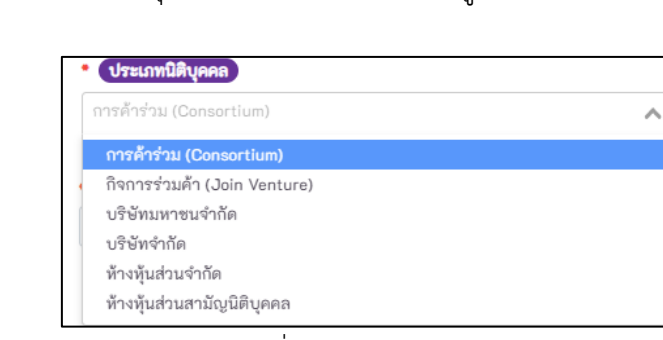

## ภาพที่ ๑๓ ประเภทนิติบุคคล

๖.๓.๑) ประเภทการค้าร่วม (Consortium)

| • ประเภท                         | นิติบุคคล     |   |             |             |                                  |                 |
|----------------------------------|---------------|---|-------------|-------------|----------------------------------|-----------------|
| การค้าร่วม                       | (Consortium)  |   | × ¥         |             |                                  |                 |
|                                  |               |   |             |             |                                  |                 |
| <ul> <li>ชื่อกิจการค้</li> </ul> | ก้าร่วม       |   |             |             |                                  |                 |
|                                  |               |   |             |             |                                  |                 |
|                                  |               |   | tet signati | 1001        |                                  |                 |
|                                  | 4             |   |             |             |                                  |                 |
| ลำดับ                            | ซือ           |   | ກະ          | ะเบียนเลขที |                                  |                 |
|                                  |               |   |             |             |                                  |                 |
|                                  |               |   |             |             |                                  | 🛨 เพิ่มตัวเลือก |
|                                  |               |   |             |             |                                  |                 |
| ที่อยู่                          |               |   |             |             |                                  |                 |
| ระบุ ที่อยู่                     |               |   |             |             |                                  | *               |
|                                  |               |   |             |             |                                  | -               |
| 0 of 4000                        |               |   | da an tan   |             |                                  |                 |
| จงหวด                            | เลือก         | ~ | อาเภอ/เขต   | ~           | <b>ตาบล/แขวง</b><br>ระบตำบล/แขวง | ~               |
| ารัสไปตนณีย                      |               | * | 1011786     |             | Incase /fex                      |                 |
| 1010101010                       | و             |   |             |             | (1) (1) (1) (1)                  |                 |
|                                  |               |   |             |             |                                  |                 |
| ลำดับ                            | เบอร์โทรศัพท์ |   |             |             |                                  |                 |
| 0                                |               |   |             |             |                                  |                 |
|                                  |               |   |             |             |                                  |                 |
|                                  |               |   |             |             |                                  | 🛨 เพิ่มตัวเลือก |
| ลำดับ                            | e-mail        |   |             |             |                                  |                 |
| 0                                |               |   |             |             |                                  |                 |
|                                  |               |   |             |             |                                  |                 |

ภาพที่ ๑๔ นิติบุคคลประเภทการค้าร่วม (Consortium)

|                              |               | <u> </u>          |                             |                |
|------------------------------|---------------|-------------------|-----------------------------|----------------|
| • ชื่อกิจการร่               | /วมค้า        |                   | บัตรประจำตัวผู้เสียภาษีอากร | เลขที่         |
| สำดับ<br><b>1</b>            | ซื่อ          | <b>दि</b> प्राप्त | ากอบด้วย<br>ทะเบียนเลซที่   |                |
| -                            |               |                   |                             | ្ ហ៊េរាគ័      |
| ที่อยู่                      |               |                   |                             |                |
| ระบุ ที่อยู่                 |               |                   |                             |                |
| 0 -6 4000                    |               |                   |                             |                |
| 0 of 4000<br>จังหวัด         |               | ถ้ำเภอ/เขต        |                             | ตำบล/แขวง      |
| กรณา                         | เลือก 🗸 🗸     | ระบอำเภอ/เขต      | ~                           | ระบตำบล/แขวง   |
| รหัสไปรษณีย                  | ย์            | เว็บไซต์          |                             | โทรสาร/fax     |
|                              |               |                   |                             |                |
| ลำดับ                        | เบอร์โทรศัพท์ |                   |                             |                |
| 0                            |               |                   |                             |                |
|                              |               |                   |                             | 🗢 เพิ่มตัวเลีย |
| ลำลับ                        | e-meil        |                   |                             |                |
| 0                            |               |                   |                             |                |
|                              |               |                   |                             |                |
|                              |               |                   |                             | 🕀 เพิ่มตัวเลือ |
|                              |               |                   |                             |                |
| หมายเหตุ                     | เทตุ          |                   |                             |                |
| <b>หมายเหตุ</b><br>ระบุ หมาย |               |                   |                             |                |
| <b>หมายเหตุ</b><br>ระบุ หมาย |               |                   |                             |                |

### ๖.๓.๒) ประเภทกิจการร่วมค้า (Join Venture)

ภาพที่ ๑๕ นิติบุคคลประเภทกิจการร่วมค้า (Join Venture)

| 2:01:01/ 010001        |                   |                   |
|------------------------|-------------------|-------------------|
| • ประเภทนิติบุคคล      |                   |                   |
| บริษัทมหาชนจำกัด       | × ¥               |                   |
| ·                      |                   |                   |
| ทะเบียนเลขที่          |                   |                   |
|                        |                   |                   |
| • ชื่อนิติบุคคล        | • โดย ชื่อ        | *นามสกุล          |
|                        |                   |                   |
|                        |                   |                   |
| ที่อยู่                |                   |                   |
| ระบุ ที่อยู่           |                   | *                 |
|                        |                   | -                 |
| 0 of 4000              |                   |                   |
| จังหวัด                | อำเภอ/เขต         | ต้าบล/แขวง        |
| กรุณาเลอก 🔹 👻          | ระบุอาเภอ/เขต 🗸 🗸 | ระบุตาบล/แขวง 🗸 🗸 |
| รหัสไปรษณีย์           | เว็บไซต์          | โทรสาร/fax        |
|                        |                   |                   |
| ດຳດ້າງ ເຖດຕໍ່ໂທດອັພາສ໌ |                   |                   |
|                        |                   |                   |
|                        |                   |                   |
|                        |                   | 🗢 เพิ่มตัวเลือก   |
|                        |                   |                   |
| ลำดับ e-mail           |                   |                   |
|                        |                   |                   |
|                        |                   | 🗣 เพิ่มตัวเลือก   |
|                        |                   |                   |
| หมายเหตุ               |                   |                   |
| ระบุ หมายเหตุ          |                   | Â                 |
|                        |                   | *                 |
| 0 of 4000              |                   |                   |

๖.๓.๓) ประเภทบริษัทมหาชนจำกัด

ภาพที่ ๑๖ นิติบุคคลประเภท บริษัทมหาชน จำกัด

| • ประเภทนิติบุคคล                              |     |               |   |               |           |
|------------------------------------------------|-----|---------------|---|---------------|-----------|
| บริษัทจำกัด                                    |     | × ¥           |   |               |           |
| ทะเบียนเลขที่                                  |     |               |   |               |           |
| • ชื่อนิติบุคคล                                |     | • โดย ชื่อ    |   | •นามสกุล      |           |
|                                                |     |               |   |               |           |
| ที่อยู่                                        |     |               |   |               |           |
| ระบุ ที่อยู่                                   |     |               |   |               |           |
| 0 of 4000                                      |     |               |   |               |           |
| จังหวัด                                        |     | อำเภอ/เขต     |   | ตำบล/แขวง     |           |
| กรุณาเลือก                                     | ~   | ระบุอำเภอ/เขต | ~ | ระบุตำบล/แขวง |           |
| รหัสไปรษณีย์                                   |     | เว็บไซต์      |   | โทรสาร/fax    |           |
|                                                |     |               |   |               |           |
| ลำดับ เบอร์โทรศั                               | เท้ |               |   |               |           |
| •                                              |     |               |   |               |           |
|                                                |     |               |   |               | มตัวเลือก |
|                                                |     |               |   | 😁 เพื่อ       |           |
| สำคับ e-mail                                   |     |               |   | ଼ (ମି:        |           |
| สำคับ e-mail                                   |     |               |   | ● iÅ          |           |
| สำคับ e-meil                                   |     |               |   | • 🕯           |           |
| สำคับ e-mail                                   |     |               |   | ● ले          | มตัวเลือก |
| สำคับ e-mail                                   |     |               |   | ● #           | มตัวเลือก |
| สำลับ e-mail<br>อ<br>พมายเหตุ<br>ระบุ หมายเหตุ |     |               |   | ●.#<br>●.#    | มตัวเลือก |

ภาพที่ ๑๗ นิติบุคคลประเภทบริษัทจำกัด

## ๖.๓.๕) ประเภทห้างหุ้นส่วนจำกัด

| ห้างหุ้นส่วนจำกัด   | ×V             |                 |          |
|---------------------|----------------|-----------------|----------|
| ทะเบียนเลขที่       |                |                 |          |
|                     |                |                 |          |
| • ชื่อนิติบุคคล     | * โดย ชื่อ     | •นามสกุล        |          |
|                     |                |                 |          |
| ที่อยู่             |                |                 |          |
| ระบุ ที่อยู่        |                |                 |          |
|                     |                |                 |          |
| 0 of 4000           | 1              | •               |          |
| จงหวด               | อำเภอ/เขต      | ตำบล/แขวง       |          |
| 113111.114011       | ระบุ่ย แมย/เพษ | 250001087118334 |          |
| รทัส(ปรษณีย์        | เว็บ (ชต์      | เทรสาร/fax      |          |
|                     |                |                 |          |
| ลำดับ เบอร์โทรศัพท์ |                |                 |          |
| 0                   |                |                 |          |
|                     |                |                 |          |
|                     |                | 🗢 เพิ่ม         | ตัวเลือก |
| ลำดับ e-mail        |                |                 |          |
| 0                   |                |                 |          |
|                     |                |                 |          |
|                     |                | 🗢 เพิ่ม         | ตัวเลือก |
| หมายเหตุ            |                |                 |          |
|                     |                |                 |          |

ภาพที่ ๑๘ นิติบุคคลประเภท ห้างหุ้นส่วนจำกัด

## ๖.๓.๖) ประเภทห้างหุ้นส่วนสามัญนิติบุคคล

| ทะเบียนเลขที่             |                 |                 |                 |
|---------------------------|-----------------|-----------------|-----------------|
|                           |                 |                 |                 |
| • ชื่อนิติบุคคล           | * โดย ชื่อ      | "นามสกุล        |                 |
|                           |                 |                 |                 |
| ที่อยู่                   |                 |                 |                 |
| ระบุ ที่อยู่              |                 |                 |                 |
|                           |                 |                 |                 |
| <ul><li>จังหวัด</li></ul> | อำเภอ/เขต       | ต่ำบล/แขวง      |                 |
| กรุณาเลือก                | 🗸 ระบุอำเภอ/เขต | 🗸 ระบุตำบล/แขวง |                 |
| รหัสไปรษณีย์              | เว็บไซต์        | โทรสาร/fax      |                 |
|                           |                 |                 |                 |
| ลำดับ เบอร์โทรศัพท์       |                 |                 |                 |
| 0                         |                 |                 |                 |
|                           |                 |                 |                 |
|                           |                 | 🚭 เพิ่มต้       | วเลือก          |
| ลำดับ e-mail              |                 |                 |                 |
| 0                         |                 |                 |                 |
|                           |                 |                 |                 |
|                           |                 | 🗢 เพิ่มตั       | <b>่วเลื</b> อก |
| หมายเหตุ                  |                 |                 |                 |
| 5911331000340             |                 |                 |                 |

ภาพที่ ๑๙ นิติบุคคลประเภทห้างหุ้นส่วนสามัญนิติบุคคล

๗) คลิกปุ่ม "เพิ่มผู้ถูกร้อง" เพื่อเพิ่มข้อมูลผู้ถูกร้อง ตามภาพที่ ๒๗

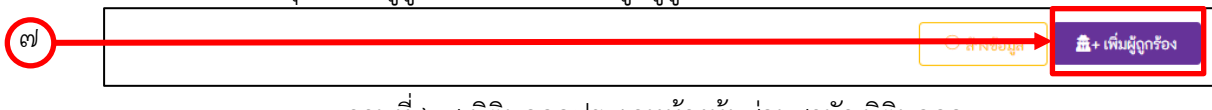

ภาพที่ ๒๗ นิติบุคคลประเภทห้างหุ้นส่วนสามัญนิติบุคคล

#### ๔. ส่วนรายงานผลการดำเนินการ กรณีพบเหตุระหว่างดำเนินการ

๑) ที่หน้าจอหลักระบบฯ คลิกเลือกเมนู "ปรากฎพยานหลักฐานใหม่ระหว่างดำเนินการ" ตามภาพที่ ๒๘

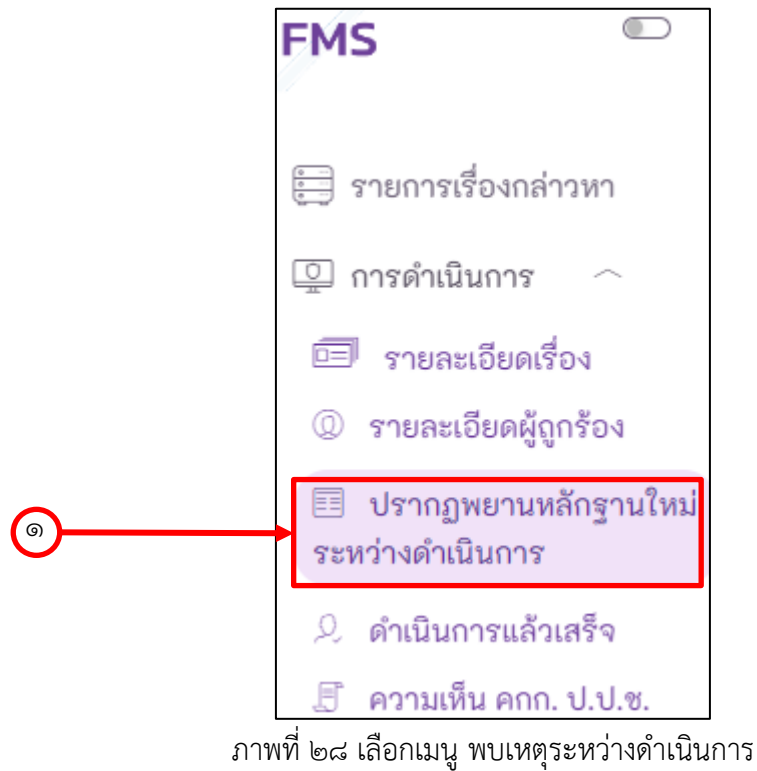

- ๒) ระบบจะแสดงหน้าจอปรากฎพยานหลักฐานใหม่ระหว่างดำเนินการ
- ๓) กรอกรายละเอียดเรื่อง

๔) เลือกรายงานกรณีที่พบเหตุ (กรณีที่เป็น ๑୦(๑) หรือ ๑๔(๑) จะต้องมีข้อมูลผู้ถูกร้องเพิ่มเติม)

๕) กรอกรายละเอียดความเห็นเพิ่มเติม (กรณีไม่มีความเห็นเพิ่มเติมให้ระบุ -) ตามภาพที่ ๒๙

|                                                                                                    | าเหตุผลตามขอ 10 (2)                                                                                                    |
|----------------------------------------------------------------------------------------------------|----------------------------------------------------------------------------------------------------|
| (1) มีผู้ดำรงตำแหน่งทางการเมือง ตุลาการศาลรัฐธรรมนูญ ผู้ดำรงตำแหน่งในองค์กรอิสระ หรือผู้<br>ว่าการตรวจเงินแผ่นดิเมลิสวเร่ามในการกระทำความผิดไม้ว่าในฐานะศัวการ ผู้ใช้ หรือผู้สบันสนุน<br>รวมทั้งผู้ให้ ผู้ขอให้ หรือรับว่าจะให้ทรัพย์สินหรือประโยชน์อื่นใด เพื่อจูงใจให้กระทำการ ไม่<br>กระทำการ หรือประวิงการกระทำอันมิขอบด้วยกฎหมาย | (2) เรื่องกล่าวหาที่ได้รับเป็นเรื่องที่มีลักษณะเป็นความผิดร้ายแรงหรือมีผู้กระทำคว<br>ลักษณะความผิดที่คณะกรรมการ ป.ป.ช. เห็นสมควรดำเนินการ ตามที่คณะกรรมกา<br>กำหนด |
| 🔵 มีเหตุผลตามข้อ 10 (3)                                                                                                    | 🔵 อื่นๆ                                                                                                    |
| (3) เมื่อคณะกรรมการ ป.ป.ซ. มีมติให้รายงานให้คณะกรรมการ ป.ป.ซ. พิจารณารายงานตามวรรค<br>หนึ่งให้แล้วแสร็จและมีหนังสือแจ้งผลการพิจารณาให้หนักงานสอบสวนทราบภายในสามสิบวันนับแต่<br>วันที่ได้รับรายงาน                                                                                                    |                                                                                                    |
|                                                                                                    | 6                                                                                                    |

#### ภาพที่ ๒๙ หน้าจอรายงานผล กรณีพบเหตุระหว่างดำเนินการ

กลุ่มพัฒนาระบบสารสนเทศ สำนักเทคโนโลยีสารสนเทศ สำนักงาน ป.ป.ช.

|          | <del>្រុះ</del> ត្ថទរាំមម្តីមឹប<br>ស | <ul> <li>๖) หัว•</li> <li>๗) คลิเ</li> <li>ร้องเพิ่มเตี</li> </ul> | ข้อข้อมูลผู้ถูก<br>าปุ่ม "เลือกผู้<br>๗ | ร้องเพิ่มเติม<br>ถูกร้องเพิ่มเติม" |                |                   |                                                  | L* เลือกผู้ถูกร้องเพิ่มเติม      |
|----------|--------------------------------------|--------------------------------------------------------------------|-----------------------------------------|------------------------------------|----------------|-------------------|--------------------------------------------------|----------------------------------|
|          | ปร                                   | ระเภทผู้ถูก                                                        | ร้อง 辛 ชื่อ                             | - นามสกุล/ชื่อนิติบุคคล            | A data for tak | ตำแหน่งที่ถูกร้อง | ÷                                                | จัดการ ≎                         |
|          |                                      |                                                                    |                                         |                                    |                | 710               |                                                  |                                  |
|          | จ้านวนต่อ                            | ทน้า:                                                              | 10 🔻                                    |                                    | <u>ນ</u> ນ ຊ   |                   | -0 จาก 0 🔹                                       | ย้อนกลับ ต่อไป ⊦                 |
|          |                                      | ,                                                                  |                                         | ଣା ୩୩ ୩୦ ୩୦<br>୬ ରୁହୁ              | ของอมู่สหุ     | ใขี่บวองเพทเพม    | 1                                                |                                  |
|          | يى<br>م                              | ะ) ระเ                                                             | บบจะแสดงหา                              | น้าจอเพิ่มผู้ถูกร้อ                | งเพิ่มเติม     |                   |                                                  |                                  |
|          | ଟ                                    | <u>ะ) เลือ</u>                                                     | เกรายชื่อผู้ถูก                         | ร้องเพิ่มเติม                      |                |                   |                                                  |                                  |
|          | ≫ เพิ่มผู้ถูกร้องเทื่                | พิมเติม (ก                                                         | รณีพบเหตุระหว่างดำเนิ                   | นการ) 🎎                            |                |                   |                                                  | ×                                |
|          | 28 ส่วน                              | การเพิ่มผู้ร่                                                      | ร้องใหม่                                |                                    |                |                   |                                                  | เปิดส่วนการเพิ่มผู้ถูกร้องใหม่ 💛 |
|          | ** ข้อมูลผู้ดู                       | กร้องทั้งหม                                                        | • กรุณาเลือกผู้ถูกร้อ                   | งเพิ่มเติม จากตารางด้านล่าง        |                |                   |                                                  |                                  |
| <u>ه</u> |                                      |                                                                    | ประเภทผู้ถูกร้อง                        | ≑<br>ชื่อ - นามสกุล/ชื่อนิดิบุค;   | ≑<br>คล        | ตำแหน่งที่ถูกร้อง | เลขประจำตัว<br>≎ ประชาชน/เลชทะเบียน<br>นิติบุคคล | ม ≎ ≎<br>จัดการ                  |
|          | 1                                    |                                                                    | ระบุตำแหน่ง                             |                                    |                |                   | -                                                |                                  |
|          | 2                                    | 0                                                                  | ระบุชื่อ                                | 1.0-0.000                          | - 12           |                   | -                                                | o 🖉 😣                            |
|          | 3                                    |                                                                    | นิติบุคคล                               | * ชื่อกิจการค้าร่วม ทดเ            | สอบ            | -                 | -                                                |                                  |

## ภาพที่ ๓๑ เลือกรายชื่อผู้ถูกร้อง

|         | 28 ab     | นการเพิ่มผู้ร้ | ้องใหม่            |                                                                            |                        |                                                  | ปิดส่วนการเพิ่มผู้ถูกร้องใหม่ 🛩 |
|---------|-----------|----------------|--------------------|----------------------------------------------------------------------------|------------------------|--------------------------------------------------|---------------------------------|
| <u></u> | T. anflui | ฟูเรองกังคม    | * กรุณาเสอกผูถูกระ | วงเพมเตม จากตารางด้านสาง                                                   |                        | <b></b> [                                        | L* เพิ่มผู้ถูกร้องเพิ่มเติม     |
|         |           | Θ              | ประเภทผู้ถูกร้อง   | ≎ ≎<br>ชื่อ - นามสกุล/ชื่อนิดิบุคคล                                        | ⇒<br>ตำแหน่งที่ถูกร้อง | เลขประจำตัว<br>ประชาชน∕เลขทะเบียน ≎<br>นิติบุคคล | ≎<br>จัดการ                     |
|         | 1         |                | ระบุตำแหน่ง        |                                                                            | Non-                   | -                                                | © 🖉 🛞                           |
|         | 2         |                | ระบุชื่อ           | $(\phi_{i},\phi_{i})_{i=1},\dots,\phi_{i},\phi_{i})_{i=1},\dots,\phi_{i})$ |                        | -                                                | o 🖉 🕲                           |
|         | з         |                | นิติบุคคล          | * ชื่อกิจการค้าร่วม ทดสอบ                                                  | -                      | -                                                | o 🖉 🗵                           |

-\_ \_ \_ \_ ר מ די \_\_\_\_\_\_v ע ע -4 4 2 2 2 

ภาพที่ ๓๒ หน้าจอเพิ่มผู้ถูกร้องเพิ่มเติม ๑๑) รายชื่อผู้ถูกร้องที่เลือกจะถูกเพิ่มในหัวข้อข้อมูลผู้ถูกร้องเพิ่มเติม ตามภาพที่ ๓๓

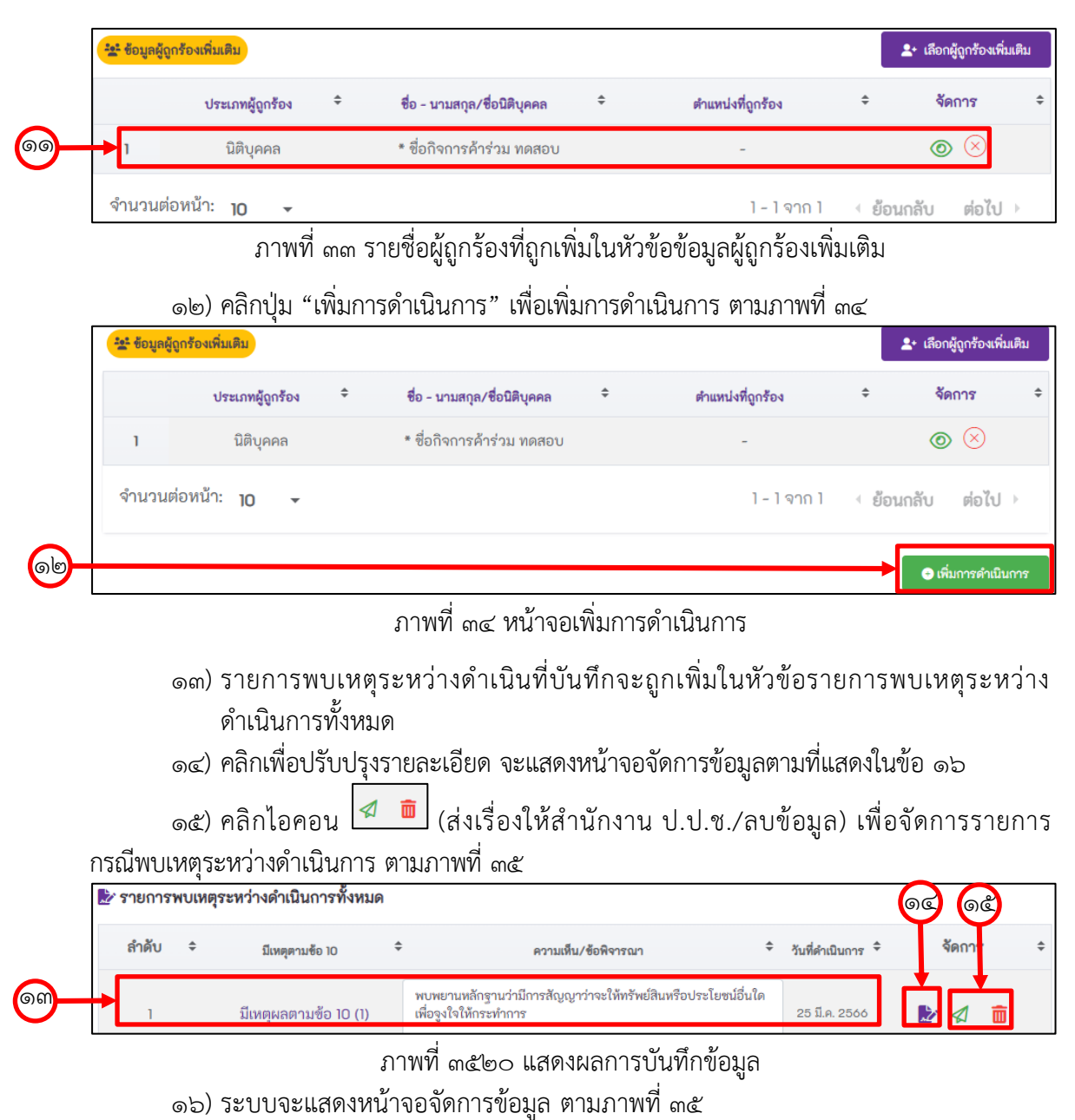

- ๑๗) ปรับปรุงข้อมูลผลการดำเนินการ
- ๑๘) คลิกปุ่ม "ปรับปรุงข้อมูลการดำเนินการ" ตามภาพที่ ๓๖

| 🔚 รายกา                             | 🔘 มีเหตุผลตามข้อ 10 (1)                                                                                                    |
|-------------------------------------|----------------------------------------------------------------------------------------------------|
| 📮 การดำ<br>อี ปี ราย<br>(การเชา     | (1) มีผู้ดำรงตำแหน่งทางการเมือง สุดาการศาสรัฐธรรมนูญ ผู้ดำรงคำแหน่งในองค์กรอิสระ หรือผู้ว่าการตรวจเงินแผ่นดินมีส่วนร่วมในการกระทำความผิดไม่ว่าในฐานะตัวการ ผู้ใช้ หรือผู้<br>สนับสนุน รวมทั้งผู้ให้ ผู้ขอให้ หรือรับว่าจะให้ทรัพย์สินหรือประโยชน์อื่นใดเพื่อจูงใจให้กระทำการ ไม่กระทำการ หรือประวิจการกระทำอันมิขอบด้วยกฎหมาย |
| <ul> <li>ยังเป็นราย</li> </ul>      | มีเหตุผลตามข้อ 10 (2)                                                                                                    |
| ร <mark>า</mark> หว่างด่<br>🤇 ดำเนิ | (2) เรื่องกล่าวหาที่ได้รับเป็นเรื่องที่มีลักษณะเป็นความผิดร้ายแรงหรือมีผู้กระทำความผิดหรือลักษณะความผิดที่คณะกรรมการ ป.ป.ช.เท็นสมควรดำเนินการ ตามที่คณะกรรมการ ป.ป.ช.<br>กำหนด                                                                                                    |
| 🗜 ความ                              |                                                                                                    |
|                                     | 💿 มีเหตุผลตามข้อ 10 (3)                                                                                                    |
|                                     | (3) เมื่อคณะกรรมการ ป.ป.ช. มีมติให้รายงานให้คณะกรรมการ ป.ป.ช. พิจารณารายงามตามวรรคหนึ่งให้แล้วแสร็จและมีหนังสือแจ้งผลการพิจารณาให้หนักงานสอบสวนทราบกายใน<br>สามสิบวันนับแต่วันที่ได้รับรายงาน                                                                                                    |
|                                     | ี อื่น ๆ                                                                                                    |
|                                     | ความเห็นเพิ่มดิม                                                                                                    |
|                                     | พิจารณาแล้วเห็นว่า                                                                                                    |

## ภาพที่ ๓๖ หน้าจอจัดการข้อมูล

## ര๙) ส่วนจัดการข้อมูลผู้ถูกร้องเพิ่มเติม

| <b>ะะ</b> ข้อมูลผู้ถูก | กร้องเพิ่มเติม     |                                  |                   | L+ เลือกผู้ถูกร้องเพิ่มเติม |
|------------------------|--------------------|----------------------------------|-------------------|-----------------------------|
|                        | ประเภทผู้ถูกร้อง   | ≑ ชื่อ - นามสกุล/ชื่อนิติบุคคล ≑ | ตำแหน่งที่ถูกร้อง | ≑ จัดการ ≑                  |
| 1                      | ระบุชื่อ           | พันตำรวจเอกศิริวัฒน์ โมรานนท์    | -                 | o 💄 🗵 🖉                     |
| 2                      | ระบุตำแหน่ง        |                                  | -                 | o 💄 🗵 🖉                     |
| จำนวนต่อ               | อหน้า: <b>10 -</b> |                                  | 1 - 2 จาก 2       | <ย้อนกลับ ต่อไป →           |

## ภาพที่ ๓๗ ส่วนจัดการข้อมูลผู้ถูกร้องเพิ่มเติม

|     | ම              | o) คลิกไอคอน      | 🖉 เพื่อจัดการเอกสารแ          | นบ ตามภาท | งที่ ๓๘          |        |                             |
|-----|----------------|-------------------|-------------------------------|-----------|------------------|--------|-----------------------------|
|     | 🏩 ข้อมูลผู้ถูก | ร้องเพิ่มเติม     |                               |           |                  |        | ♣• เลือกผู้ถูกร้องเพิ่มเติม |
|     |                | ประเภทผู้ถูกร้อง  | ชื่อ - นามสกุล/ชื่อนิติบุคคล  | ÷ ต่      | าแหน่งที่ถูกร้อง | ÷      | จัดการ 🗘                    |
| 60- | ;              | ระบุชื่อ          | พื้นสารรรณการิรัสษณ์ โมรรณณท์ |           |                  |        | <del>- 2 - 2</del> Ø        |
|     | 2              | ระบุตำแหน่ง       |                               |           | -                |        | ⊚ 💄 ⊗ 🖉                     |
|     | จำนวนต่อ       | หน้า: <b>10 -</b> |                               |           | 1 - 2 จาก 2      | ្ខំខ្ល | อนกลับ ต่อไป ⊦              |

ภาพที่ ๓๘ ไอคอนจัดการเอกสารแนบ

- ๒๑) กรอกชื่อเอกสารแนบ และเลือกเอกสารแนบ ตามภาพที่ ๓๙
- ๒๒) คลิกปุ่ม "เพิ่มเอกสารแนบ" ตามภาพที่ ๓๙
- ๒๓) เอกสารแนบที่ถูกเพิ่มจะแสดงในหัวข้อเอกสารแนบทั้งหมด ตามภาพที่ ๓๙

|                 | 🖉 เอกสารแนบ                |                                   |                 | ช่อนรายละเอียด 🗢 |
|-----------------|----------------------------|-----------------------------------|-----------------|------------------|
| 69-             | ซื่อเอกสารแบบ              |                                   |                 |                  |
|                 | ไฟล์แนบ                    |                                   |                 |                  |
|                 | No file chosen             |                                   |                 | Browse           |
|                 | ขนาดไฟล์สูงสุดไม่เกิน 10 M |                                   |                 |                  |
| 60              |                            |                                   | <b>──</b>       | 🔿 เพิ่มเอกสารแนบ |
| ເຍິດ            | @ เอกสารแบบทั้งหมด         |                                   |                 |                  |
| $\mathbf{\cup}$ | ลำดับ 🗢 ซ่อเอกสาร          | ≎ ซื่อไฟล์                        | \$              | เรียกดู 🗢 ลบ 🗢   |
|                 |                            | No data for table                 |                 |                  |
|                 | จำนวนต่อหน้า: 10 🗸         | 0 -                               | - 0 จาก 0 💷 ย้อ | นกลับ ต่อไป 🖂    |
|                 | ภาพที่                     | ๓๙๒๑ ส่วนจัดการข้อมูลผู้ถูกร้องเ  | พิ่มเติม        |                  |
|                 | ๑) คลิกปุ่ม "ปิดหน้าจอ"    | ' เมื่อดำเนินการแล้วเสร็จ ตามภาพข | ମ୍ଧ୍ୟ ୯୦        |                  |
|                 | @ เอกสารแบบทั้งหมด         |                                   |                 |                  |
|                 | ลำดับ 🗢 ซ่อเอกสาร          | ≎ ซื่อไฟล์                        | \$              | เรียกดู 🗢 ลบ ≑   |
|                 |                            | No data for table                 |                 |                  |
|                 | จำนวนต่อหน้า: 10 🗸         | 0 -                               | - 0 จาก 0 🔄 ย้อ | นกลับ ต่อไป ⊦    |

ภาพที่ ๔๐ ส่วนการปิดหน้าจอ

୭୯

#### ส่วนการดำเนินการ กรณีดำเนินการแล้วเสร็จ

๑) ที่หน้าจอหลักระบบฯ คลิกเลือกเมนู "ดำเนินการแล้วเสร็จ" ตามภาพที่ ๔๑

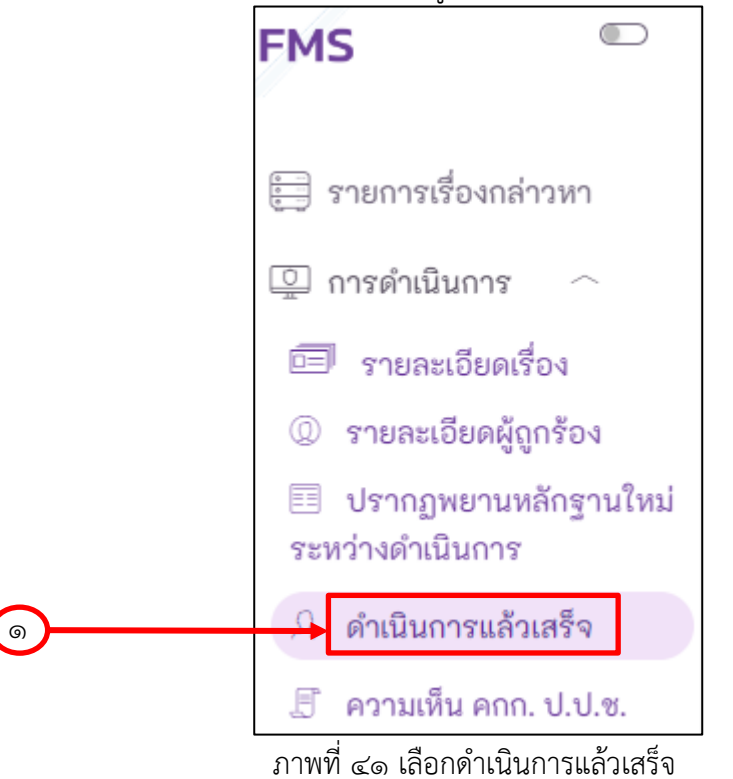

- ๒) ระบบจะแสดงหน้าจอการรายงานผลการดำเนินการ กรณีดำเนินการแล้วเสร็จ ตามภาพที่ ๔๒
- ๓) เลือก Tab ที่ต้องการรายงานผลการดำเนินการ ตามภาพที่ ๔๒

|                                                        | ž v v o ž                       |  |
|--------------------------------------------------------|---------------------------------|--|
| ความเห็นชั้นพนักงานสอบสวน การดำเนนกา                   | รชนพนกงานอยการ การดาเนนการชนศาล |  |
| วันที่พนักงานสอบสวนมีความเห็น                          |                                 |  |
| เลือกวันที่                                            |                                 |  |
| 🏞 ผลการดำเนินการ                                       |                                 |  |
| 💿 เห็นควรสั่งฟ้อง 🔵 เห็นควรไม่สั่งฟ้อง                 |                                 |  |
| ความเห็น/ข้อพิจารณา *                                  |                                 |  |
| งเร็ด เองเสดง เสดง ได้ชื่ออุรางเกมอ้อดดีสี่มีเหตุ เหตุ | ้ดสวย และหมือง                  |  |

๔) กรอกรายละเอียดผลการดำเนินการ ตามภาพที่ ๔๒

ภาพที่ ๔๒ หน้าจอรายงานผลการดำเนินการ กรณีดำเนินการแล้วเสร็จ

- ๕) กเพิ่มเอกสารแนบ กรณีดำเนินการแล้วเสร็จ โดยกรอกชื่อเอกสารแนบ และเลือกเอกสาร
   ที่ต้องการแนบในระบบ ตามภาพที่ ๔๓
- ๖) คลิกปุ่ม "เพิ่มเอกสารแนบ" เพื่อเพิ่มเอกสารแนบ ตามภาพที่ ๔๓

| <b>@</b> — | ชื่อเอกสารแนบ<br>ไฟล์แบบ                                                                                                    |  |
|------------|----------------------------------------------------------------------------------------------------|--|
|            | No file chosen Browse<br>ขนาดไฟล์สูงสุดไม่เกิน 10 M                                                                                                    |  |
| <b>b</b> - | 🔶 เพิ่มเอกสารแบบ                                                                                                    |  |
|            | ภาพที่ ๔๓ หน้าจอเพิ่มเอกสารแนบ กรณีดำเนินการแล้วเสร็จ                                                                                                    |  |
|            | ๗) คลิกปุ่ม "บันทึกทั้งหมด" เพื่อบันทึกข้อมูลการดำเนินการ ตามภาพที่ ๔๔                                                                                               |  |
|            | ය) คลิกปุ่ม "ส่งเรื่องให้สำนักงาน ป.ป.ช." เพื่อส่งเรื่องให้คณะกรรมการ ป.ป.ช. พิจารณา<br>ตามภาพที่ ๔๔                                                                 |  |
|            | ๙)  คลิกปุ่ม "ดูประวัติการดำเนินการย้อนหลัง" เมื่อต้องการดูการดำเนินการย้อนหลัง ตาม<br>ภาพที่ ๔๔ ซึ่งระบบจะแสดงรายการประวัติดำเนินการย้อนหลัง ภาพที่ ๔๕ โดยผู้ใช้งาน |  |
|            | สามารถกดไอคอน 🤷 เพื่อดูรายละเอียดแต่ละรายการ ตามภาพที่ ๔๖                                                                                                    |  |
| (1)        | บันทึกทั้งหมด ส่งเรื่องให้สำนักงาน ป.ป.ช. ดูประวัติการดำเนินการย้อนหลัง                                                                                              |  |
|            |                                                                                                    |  |

| ลำดับ         | วันที่ส่งเรื่องให้สำนักงาน<br>ป.ป.ช. | มติคณะกรรมการ<br>ป.ป.ช. (หลัก) | มติคณะกรรมการ<br>ป.ป.ช. (ย่อย) | วันที่มีมติ  | ราย<br>ละเอียด |
|---------------|--------------------------------------|--------------------------------|--------------------------------|--------------|----------------|
| 1             | 27 พ.ย. 2566                         | ไม่เห็นด้วย                    | สั่งการอย่างใดอย่างหนึ่ง       | 05 ธ.ค. 2566 | 0              |
| 2             |                                      | ไม่เห็นด้วย                    | สั่งการอย่างใดอย่างหนึ่ง       | 26 ซ.ค. 2566 | 0              |
| จำนวนรายการท่ | ทั้งหมด : <b>2</b> รายการ            |                                |                                | ¢            |                |
| 4             |                                      |                                |                                |              |                |

ภาพที่ ๔๕ หน้าจอแสดงรายการประวัติการดำเนินการย้อนหลัง

| - 1 DUCCODULI 13 3 013 0 4         |                                                        |                 |         |
|------------------------------------|--------------------------------------------------------|-----------------|---------|
| เลขติดตามเรื่องกล่าวหา             | เลขคดีอาญา/เลขคดีพิเศษ                                 | วันที่รับเรื่อง |         |
| 1                                  | ອຎູ.0                                                  | 25/03/2567      | 111     |
|                                    | หน่วยงาน/สภ. ที่ดำเนินการ                              |                 |         |
|                                    | ตำรวจฏ                                                 |                 |         |
|                                    |                                                        |                 |         |
| 🖽 ผลการดำเนินการ                   |                                                        |                 |         |
| ความเห็นชั้นพนักงานสอบสวน ก        | ารดำเนินการขั้นพนักงานอัยการ การดำเนินการขั้นศาล มติคณ | ะกรรมการ ป.ป.ช. |         |
|                                    |                                                        |                 |         |
| วันที่พนักงานสอบสวนมีความเห็น      | -                                                      |                 |         |
| 22/03/2567                         |                                                        |                 |         |
| 🅕 ผลการดำเนินการ                   |                                                        |                 |         |
| 🖸 เส็นอารสั่งฟ้อง 🛑 เส็นอารไม่สั่ง |                                                        |                 |         |
| ความเห็น/สัญษิการณา                |                                                        |                 |         |
| พนักงานสอบสวนได้พิจารณาแล้วคดี     | ไมีพยานหลักรานพอฟ้อง                                   |                 | *       |
|                                    |                                                        |                 |         |
|                                    |                                                        |                 | Ţ       |
|                                    |                                                        |                 |         |
| @ เอกสารแนบทั้งหมด                 |                                                        |                 |         |
| ชื่อไ                              | ฟล์                                                    |                 | เรียกดู |
|                                    | การแกรงการที่การการที่การกรุงการกับ หรือหน             |                 | Ø       |
| 1 3.19                             | 4. เทพมา. เวิณาเทิทา. เวิกิอิกาย. เวิณาวิทิท           |                 | Ŭ       |
|                                    |                                                        |                 |         |

ภาพที่ ๔๖ หน้าจอแสดงรายละเอียดประวัติการดำเนินการย้อนหลัง

#### ๖. ส่วนความเห็นคณะกรรมการ ป.ป.ช.

๑) ที่หน้าจอหลักระบบฯ คลิกเลือกเมนู "ความเห็น คกก. ป.ป.ช." ตามภาพที่ ๔๗

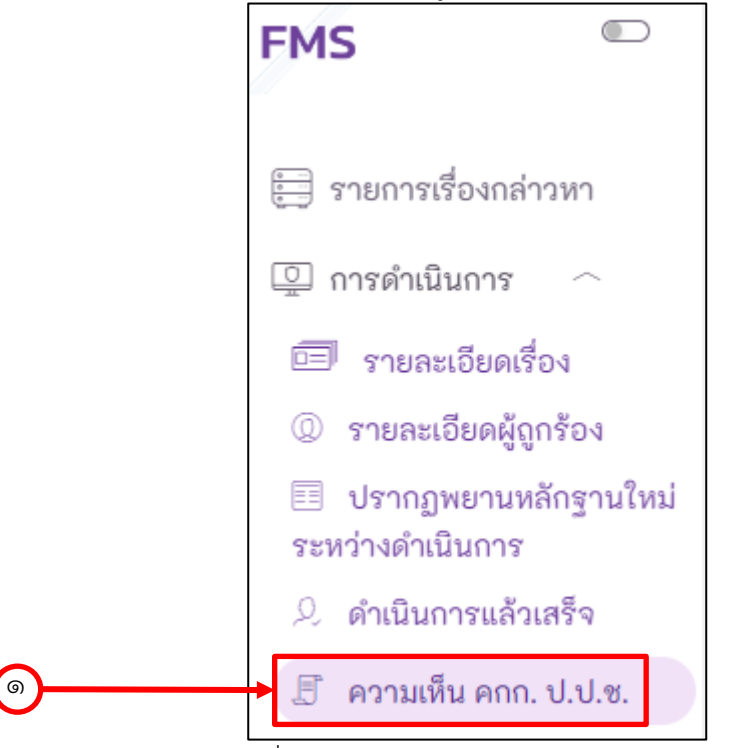

ภาพที่ ๔๗ เลือกเมนู "ความเห็น คกก. ป.ป.ช."

- ๒) ระบบจะแสดงรายละเอียดมติคณะกรรมการ ป.ป.ช. ตามภาพที่ ๔๘
- m) คลิกไอคอน 💿 เพื่อตรวจสอบรายละเอียดมติคณะกรรมการ ป.ป.ช. ตามภาพที่ ๔๙

| เลขติดตาม                                                            | เลขคดีอาญา/เลขคดีพิเศษ                                                                             | วันที่รับเรื่อง                                         |
|----------------------------------------------------------------------|----------------------------------------------------------------------------------------------------|---------------------------------------------------------|
| 0.000                                                                | 7                                                                                                  | 26/03/2567                                              |
|                                                                      | หน่วยงาน/สภ. ที่ดำเนินการ                                                                          |                                                         |
|                                                                      | ตำรวจภูธร                                                                                          |                                                         |
| 🖽 มติคณะกรรมการ                                                      | ປ.ປ.ช.                                                                                             | ช่อนรายละเอีย                                           |
| 🖪 มติคณะกรรมการ<br>ลำดับ 🗘                                           | <b>ป.ป.ช.</b><br>ผลการพิจารณาของคณะกรรมการ ป.ป.ช. 🗘 มติการเ                                        | ช่อนรายละเอีย<br>ประชุม กรณี 🗘 วันที่มีมติ 🗘 รายละเอียด |
| <ul> <li>มติคณะกรรมการ<br/>ลำดับ \$<br/>1</li> </ul>                 | <b>ป.ป.ช.</b><br>ผลการพิจารณาของคณะกรรมการ ป.ป.ช. ≎ิมติการา<br>ไม่เห็นด้วย พบเหตุระ                | ช่อนรายละเอีย<br>ประชุม กรณี                            |
| <ul> <li>มติคณะกรรมการ<br/>สำดับ \$</li> <li>1</li> <li>2</li> </ul> | ป.ป.ช.<br>ผลการพิจารณาของคณะกรรมการ ป.ป.ช. ♀ มติการา<br>ไม่เห็นด้วย พบเหตุระ<br>ไม่เห็นด้วย ดำเบิน | ช่อนรายละเอีย<br>ประชุม กรณี                            |

ภาพที่ ๔๘ หน้าจอแสดงรายการมติคณะกรรมการ ป.ป.ช.

| ชุดของคณะกรรมการ              |     | การประชุมครั้งที่ |     |
|-------------------------------|-----|-------------------|-----|
| มติดณะกรรมการ ป.ป.ช.          | × ¥ | 22/2567           |     |
| วันที่มีมด                    |     | วาระที            |     |
| 23/03/2566                    |     | 33/2566           |     |
| รายละเอียดมติการประชุม        |     |                   |     |
| รายละเอียคมติการประชุ         |     |                   | A   |
|                               |     |                   |     |
| รายละเอียดมดีทัวข้อวาระประชุม |     |                   |     |
| หัวข้อวาระ                    |     |                   | ٨   |
|                               |     |                   |     |
| มติการประชุม                  |     |                   |     |
| เห็นด้วยกับผลการคำเนินการ     |     |                   | × V |
|                               |     |                   |     |
|                               |     |                   |     |

ภาพที่ ๔๙ หน้าจอแสดงรายละเอียดมติคณะกรรมการ ป.ป.ช.

\_\_\_\_\_